## Hoe kan ik "COVID-19" toevoegen aan de Dragon Medical One-woordenschat?

Volg deze stappen om Dragon Medical One te leren de term 'COVID-19' te herkennen.

| 1  | Selecteer "Lexica beheren" in het Dragon menu                          |                              |                                                           |  |  |  |  |
|----|------------------------------------------------------------------------|------------------------------|-----------------------------------------------------------|--|--|--|--|
|    |                                                                        | dan.sauve                    | 6                                                         |  |  |  |  |
|    |                                                                        |                              | Log Off                                                   |  |  |  |  |
|    |                                                                        |                              | Options                                                   |  |  |  |  |
|    |                                                                        |                              | Manage Step-by-step Commands                              |  |  |  |  |
|    |                                                                        |                              | Manage Vocabulary                                         |  |  |  |  |
|    |                                                                        |                              | Show/Hide Dictation Box                                   |  |  |  |  |
|    |                                                                        |                              | Show Most Recent Message<br>Show Log File                 |  |  |  |  |
|    |                                                                        |                              | Help                                                      |  |  |  |  |
|    |                                                                        |                              | What You Can Say                                          |  |  |  |  |
|    |                                                                        |                              | Exit                                                      |  |  |  |  |
| 2  | Klik on "Toevoegen" in het non-unvenster "Lexica beherer               |                              |                                                           |  |  |  |  |
|    |                                                                        |                              | 🖸 Nuance Dragon Medical — 🗆 🗙                             |  |  |  |  |
|    |                                                                        |                              | $\equiv$ Manage Vocabulary + $\bigcirc$ $\vdots$ $\times$ |  |  |  |  |
|    |                                                                        |                              |                                                           |  |  |  |  |
|    |                                                                        |                              | You do not have any words in your personal vocabulary.    |  |  |  |  |
|    |                                                                        |                              |                                                           |  |  |  |  |
|    |                                                                        |                              |                                                           |  |  |  |  |
|    |                                                                        |                              |                                                           |  |  |  |  |
|    |                                                                        |                              |                                                           |  |  |  |  |
|    |                                                                        |                              |                                                           |  |  |  |  |
|    |                                                                        |                              |                                                           |  |  |  |  |
|    |                                                                        |                              |                                                           |  |  |  |  |
|    |                                                                        |                              |                                                           |  |  |  |  |
|    |                                                                        |                              |                                                           |  |  |  |  |
|    |                                                                        |                              |                                                           |  |  |  |  |
|    |                                                                        |                              |                                                           |  |  |  |  |
|    |                                                                        |                              |                                                           |  |  |  |  |
| •  |                                                                        |                              | , dans and da Witzan hat was and in                       |  |  |  |  |
| 3. | Op net "vvoord toevoegen" scherm, typ COVID-19 in net i                | ivoerveid, en kil            | k dan op de "Voer het woord in                            |  |  |  |  |
|    | zoais u net zou uitspreken link.                                       |                              |                                                           |  |  |  |  |
|    | Belangriik:                                                            |                              |                                                           |  |  |  |  |
|    | Belangrijk                                                             |                              |                                                           |  |  |  |  |
|    | <ul> <li>Klik niet op de optie 'Standaarduitspraak gebruike</li> </ul> | n' <sup>.</sup> om de term ( | noed te kunnen herkennen                                  |  |  |  |  |
|    | moet u Dragon in de volgende stap leren hoe u deze uitspreekt          |                              |                                                           |  |  |  |  |
|    | 5 5 1                                                                  | I                            |                                                           |  |  |  |  |
|    | <ul> <li>Dragon herkent de term niet als u op de rode mid</li> </ul>   | rofoon klikt om h            | net systeem met uw stem te                                |  |  |  |  |
|    | trainen. Ga in plaats daarvan door naar de volger                      | nde stap en leer             | Dragon de fonetische spelling                             |  |  |  |  |
|    | van de term.                                                           | -                            |                                                           |  |  |  |  |
|    |                                                                        |                              |                                                           |  |  |  |  |
|    |                                                                        |                              |                                                           |  |  |  |  |
|    |                                                                        |                              |                                                           |  |  |  |  |
|    |                                                                        |                              |                                                           |  |  |  |  |
|    |                                                                        |                              |                                                           |  |  |  |  |
|    |                                                                        |                              |                                                           |  |  |  |  |
|    |                                                                        |                              |                                                           |  |  |  |  |

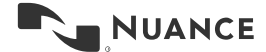

| Hoe kan ik | "COVID-19" | toevoegen | aan de | Dragon | Medical | One-woorde | enschat? |
|------------|------------|-----------|--------|--------|---------|------------|----------|
| Versie 1.0 |            |           |        |        |         |            |          |

| 4. | Leer Dragon hoe je COVID-19 uitspreekt door het invoeren van de<br>gesproken vorm van de term (fonetische spelling " <b>kovid negentien</b> ")<br>zoals weergegeven in de schermafbeelding. Klik op "Opslaan" als u<br>klaar bent.                                                                                                  | Nuance Dragon Medical Back Manage Vocabulary Add Word Enter the word you want to add:                                                                                                    | - • × |  |
|----|----------------------------------------------------------------------------------------------------|----------------------------------------------------------------------------------------------------|-------|--|
|    |                                                                                                    | COVID-19                                                                                                    | ×     |  |
|    |                                                                                                    | Pronunciation (spoken form):                                                                                                    |       |  |
|    |                                                                                                    | co vid nine teen                                                                                                    | ×     |  |
|    |                                                                                                    | If how a word is pronounced is different from how it is written, you<br>should also enter a pronunciation. For example:                                                                                                    |       |  |
|    |                                                                                                    | Word. "IEEE"<br>Pronunciation: "I triple E"<br>✓ Save                                                                                                    |       |  |
| 5. | "COVID-19" is nu toegevoegd aan het lexica. U mag dit venster<br>sluiten.<br><b>Opmerking:</b> Als Dragon uw uitspraak van de term na dit proces niet<br>goed herkent, herhaalt u deze stappen en past u de fonetische<br>spelling van de term in stap 4 aan aan de hand van de manier<br>waarop u persoonlijk COVID-19 uitspreekt. | Nance bragen Metical     Bac Manage Vocabulary      Add Word      The word has been added to the vocabulary.      In word has been added to the vocabulary.      Inter the word you want to add      Use Default Pronunciation      Suppo provides the default pronunciation based on the spelling you can be     such here and say the word ay you word a normaly      Exter the word as any the word as you word moment      Inter the word support of the spelling you can be     such here and say the word as you word moment      Exter the word as you word moment      Exter the word as you word moment      Exter the word as you word moment      Exter the word as you word      Exter the word as you word      Support      Exter the word as you word      Support      Exter the word as you word      Support      Support      Su | - C × |  |

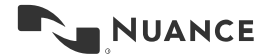